Tout d'abord, merci de vous connecter au portail de l'AVA : http://www.ava-aoc.fr

En haut, à droite, cliquez sur « Menu » puis descendez sur « Mes déclarations »

### Entrez vos *identifiant et mot de passe*

### Dans l'onglet Déclarations, dans la rubrique « Revendication des appellations viticoles 2024 »

| 1 de la compañía de la compañía de l | Eléments déclaratifs                                                                           |                                                                                            | Campagne : 2024-2025 V Changer                                                             |     |
|----------------------------------------------------------------------------------------------------|------------------------------------------------------------------------------------------------|--------------------------------------------------------------------------------------------|--------------------------------------------------------------------------------------------|-----|
| 1                                                                                                    | Veuillez trouver ci-dessous l'ensemble de vos                                                  | éléments déclaratifs                                                                       |                                                                                            | 1   |
|                                                                                                    | Revendication des<br>appellations viticoles 2024                                               | Affectation parcellaire 2025                                                               | Affectation parcellaire<br>Crémant 2025                                                    |     |
|                                                                                                    | Le Téléservice est fermé. Pour toute<br>question, veuillez contacter<br>directement l'AVA.     | Le Téléservice est fermé. Pour toute<br>question, veuillez contacter<br>directement l'AVA. | Le Téléservice est fermé. Pour toute<br>question, veuillez contacter<br>directement l'AVA. |     |
| 1                                                                                                    | Démarrer la télédéclaration                                                                    | Démarrer la télédéclaration                                                                | Démarrer la télédéclaration                                                                | le. |
|                                                                                                    | Saisir la déclaration papier                                                                   | Saisir la déclaration papier                                                               | Saisir la déclaration papier                                                               |     |
|                                                                                                    | Intention de production<br>AOC Crémant d'Alsace 2025                                           |                                                                                            | 3                                                                                          |     |
|                                                                                                    | Aucune déclaration d'intention de<br>production n'a été débutée vous<br>concernant cette année |                                                                                            |                                                                                            |     |
|                                                                                                    | Démarrer la telédéclaration                                                                    |                                                                                            | <b>(</b>                                                                                   |     |
| 14 3                                                                                                    | Saisir la declaration papier                                                                   |                                                                                            |                                                                                            |     |

## Cliquez sur « Démarrer la télédéclaration »

### 1. EXPLOITATION : Données administratives

| IT LA       | L Déclarations  | Docs Facturation              | Dégustation         | Constats      | Habilitations            | Parcellaire   | Contacts        | \$- |  |
|-------------|-----------------|-------------------------------|---------------------|---------------|--------------------------|---------------|-----------------|-----|--|
| State State | The CLU         | Sec. 1                        | AV                  |               |                          | Sector Sector | 1000            |     |  |
| 4 1 1 4     | Déclarations /  |                               | DRev de 2024        |               |                          |               |                 |     |  |
| M           | 1. EXPLOITATION | 2. REVENDICATIO               | ON 3. DÉGU          |               | → contrôle<br>4. externe | 5. VALIE      | DATION          |     |  |
|             | Exploitatio     | <b>) n</b> Données administra | tives, merci de les | modifier en d | cas de changeme          | ent           |                 |     |  |
|             | N° CVI          |                               |                     |               | Tél. Fixe                |               |                 |     |  |
|             | N° SIRET        |                               |                     |               | Tél. Mobile              |               |                 |     |  |
|             | Raison Sociale  |                               |                     |               | Tél. Privé               |               |                 |     |  |
|             | Adresse         |                               |                     |               | Fax                      |               |                 |     |  |
|             | Commune         |                               |                     |               | Email                    |               |                 |     |  |
|             | Code Postal     |                               |                     |               |                          |               |                 |     |  |
| ZA          | < RETOURNER     | R à mon espace                | M                   | odifier       |                          | ONTINUER VERS | LA REVENDICATIO | N > |  |

Merci de bien vouloir vérifier les données administratives et les modifier le cas échéant

Cliquez sur « CONTINUER vers la revendication »

### 2. <u>REVENDICATION :</u>

## A. Données de la Déclaration de Récolte CIVA

| Minte | AVA                                                                                                    | BIENVENUE SUR LE PO<br>DE L'ASSOCIATIO<br>DES VITICULTEURS                          | DRTAIL<br>N<br>S D'ALSACE                                                          | >                          | Admin AVA<br>Mon compte<br>Déconnexion |  |
|-------|----------------------------------------------------------------------------------------------------|-------------------------------------------------------------------------------------|------------------------------------------------------------------------------------|----------------------------|----------------------------------------|--|
| AM    | Leclarations Facturation                                                                                               | Dégustation Constats                                                                | Contacts                                                                           |                            | A Export                               |  |
|       | 1. EXPLOITATION 2. REVEN<br>Revendication                                                                              | DICATION 3. CONSEIL                                                                 | CONTRÔLE     S. VAI     4. EXTERNE     S. VAI     O     Récupérer les données de l | LIDATION<br>la Déclaration | de Récolte                             |  |
|       | Superficies Utilisation VCI Vol<br>Les informations de revendication sont<br>Veuillez vérifier leur cohérence et au be | umes<br>reprise depuis votre Déclaration de<br>esoin compléter les informations mai | Récolte si vous avez autorisé le transi<br>nquantes.                               | fert de vos d              | onnées.                                |  |
|       |                                                                                                    |                                                                                     |                                                                                    |                            |                                        |  |

Cliquez sur « Récupérer les données de la Déclaration de Récolte »

# Si vous ne choisissez pas cette option, vous devrez les saisir manuellement

Les données de votre Déclaration de Récolte CIVA seront importées automatiquement. Merci de les vérifier puis compléter « la superficie vinifiée (ares) » de chacune des appellations revendiquées

### B. <u>Superficies</u>

La superficie vinifiée (ares) correspond à la surface des volumes que vous avez en cave déduction faite de la surface des raisins vendus. Cliquez ensuite sur « CONTINUER vers l'étape suivante de la revendication »

| Revendication                              |                     | ``              |                       | C Recharger les données de la     | Déclaration de Récolte        |
|--------------------------------------------|---------------------|-----------------|-----------------------|-----------------------------------|-------------------------------|
| Superficies Utilisation VCI Vo             | blumes              |                 |                       |                                   |                               |
| Les informations de revendication sont r   | eprises depuis vo   | tre Déclara     | tion de Récolt        | e si vous avez autorisé le transf | ert de vos données.           |
| Veuillez vérifier leur cohérence et au bes | oin compléter les   | informatio      | ns manquante          | es.                               |                               |
|                                            | Décla               | aration de Réo  | olte                  | Déclaration de Reve               | ndication                     |
| Appellation revendiquée                    | Volume sur<br>place | Volume<br>total | Usages<br>industriels | Superficie Totale<br>(ares)       | Superficie Vinifiée<br>(ares) |
| AOC Alsace blanc (hors VT/SGN)             | 408.00 hl           | 408.00 hi       | 43.68 hl              | 589.23                            | 589.23                        |
| AOC Alsace blanc VT/SGN                    |                     |                 |                       | ares                              | ares                          |
| AOC Alsace Pinot Noir Rosé                 | 29.00 hi            | 29.00 hl        | 0.00 hi               | 46.04                             | 46.04                         |
| AOC Alsace Grand Cru (hors VT/SGN)         | 25.00 hi            | 25.00 hi        | 1.05 hl               | 57.74                             | 57.74                         |
| AOC Alsace Grand Cru VT/SGN                |                     |                 |                       | ares                              | ares                          |
| AOC Crémant d'Alsace                       | 87.00 hi            | 87.00 hl        | 0.00 hl               | 127.78                            | 12778                         |

## C. Utilisation VCI

Si vous avez constitué du VCI l'année précédente, vous serez automatiquement redirigés vers l'onglet suivant « Utilisation VCI » pour inscrire ce volume en Déclaration de REVendication pour chaque appellation (voir possibilités ci-dessous).

Vous n'êtes pas concerné par cet onglet dans le cas où vous n'avez pas constitué de VCI

| Revendication                                                                             |                              | c           | 7 Recharger les don                      | nées de la Décla          | ration de Récolt |
|-------------------------------------------------------------------------------------------|------------------------------|-------------|------------------------------------------|---------------------------|------------------|
| Superficies Utilisation VCI Volumes                                                       | ľ.                           |             |                                          |                           |                  |
|                                                                                           |                              |             |                                          |                           |                  |
| Appellation revendiquée                                                                   | Stock VCI                    | Destruction | Revendica<br>Complément de la            | tion 2024<br>Substitution | Rafraichissemen  |
| Appellation revendiquée<br>AOC Alsace blanc Assemblage/Edelzwicker - Cave<br>particulière | Stock VCI<br>2023<br>0.00 hl | Destruction | Revendica<br>Complément de la<br>récolte | tion 2024<br>Substitution | Rafraichissemen  |

# Votre VCI de l'année précédente apparaît ici par appellation

Vous pouvez également consulter votre registre VCI, en faisant un clic droit sur l'onglet « Docs », descendre et cliquez sur « Ouvrir le lien dans un nouvel onglet », en-dessous de « Type de documents » de ce nouvel onglet, ..... cherchez dans la liste « REGISTREVCI » et cliquez dessus

La liste de l'ensemble de vos registres VCI apparaît à la suite

| AV                                            | Ă                                | BIENVER<br>DE L'A<br>DES VI                 | NUE SUR LE<br>SSOCIATI<br>TICULTEU | PORTA<br>ION<br>IRS D' | ALSACE                                |             | ><br>>                                            | Ad<br>Ma<br>Déa                                                                                           | min AVA<br>on compte<br>connexion       |
|-----------------------------------------------|----------------------------------|---------------------------------------------|------------------------------------|------------------------|---------------------------------------|-------------|---------------------------------------------------|----------------------------------------------------------------------------------------------------|-----------------------------------------|
| Déclaratior                                   | ns Docs                          | Facturation Dé                              | gustation Co                       | onstats                | Habilitations                         | Parcellai   | e Cor                                             | ntacts                                                                                                    | ¢ -                                     |
|                                               |                                  | Ouvrir le lien o                            | lans un nouvel (                   | onglet                 | >                                     |             | -                                                 |                                                                                                    |                                         |
|                                               |                                  | Ouvrir le lie <u>n</u> o                    | dans une fenêtre                   | e de navig             | gation privée                         |             |                                                   |                                                                                                    |                                         |
| Documents /                                   |                                  |                                             |                                    | Ĩ,                     |                                       |             | - +                                               | Ajouter un doci                                                                                           | ument                                   |
|                                               |                                  |                                             |                                    |                        |                                       |             |                                                   |                                                                                                    |                                         |
|                                               |                                  |                                             |                                    |                        | •                                     |             | Tou                                               | ites les campag                                                                                           | gnes *                                  |
| Historiqu                                     | ue des c                         | locuments                                   |                                    |                        |                                       |             | Tou<br>Types                                      | ites les campag<br>de document                                                                            | gnes *                                  |
| Historiqu                                     | ue des c                         | locuments                                   |                                    |                        |                                       |             | Tou<br>Types<br>Tou                               | ites les campag<br>de document<br>s                                                                       | gnes v                                  |
| Historiqu                                     | ue des c                         | locuments                                   |                                    | ```                    |                                       |             | Tou<br>Types<br>Tou<br>DRE                        | utes les campag<br>de document<br>s                                                                       | gnes v<br>61<br>9                       |
| Historiqu<br>Date                             | ue des c                         | locuments                                   |                                    |                        | × × × × × × × × × × × × × × × × × × × |             | Tou<br>Types<br>Tou<br>DRE<br>FAC                 | utes les campag<br>de document<br>s<br>V<br>TURE                                                          | snes v<br>61<br>9<br>19                 |
| Historiqu<br>Date                             | UE des c                         | Nom                                         | 13                                 |                        |                                       | e P         | Tou<br>Types<br>Tou<br>DRE<br>FAC<br>FICH         | utes les campag<br>de document<br>s<br>V<br>TURE<br>HIER                                                  | snes v<br>61<br>9<br>19<br>2            |
| Historiqu<br>Date<br>31/12/2023               | ue des c<br><sup>Type</sup>      | locuments Nom Registre VCI 202              | 23                                 |                        | × × × × × × × × × × × × × × × × × × × | ۵ ۲         | Tou<br>Types<br>DRE<br>FAC<br>FICH                | utes les campag<br>de document<br>s<br>.v<br>TURE<br>HIER<br>ENTIONCREMAI                                 | 61<br>9<br>19<br>2<br>NT 4              |
| Historiqu<br>Date<br>31/12/2023<br>31/12/2022 | Type<br>REGISTREVC<br>REGISTREVC | Nom CI Registre VCI 202 CI Registre VCI 202 | 23                                 | ```                    |                                       | ۲<br>۲<br>۲ | Tou<br>Types<br>Tou<br>DRE<br>FAC<br>FICH<br>INTI | ites les campag<br>de document<br>s<br>V<br>TURE<br>HIER<br>ENTIONCREMAI<br>CELLAIRE                      | 61<br>9<br>19<br>2<br>NT 0<br>2         |
| Historiqu<br>Date<br>31/12/2023<br>31/12/2022 | Type<br>REGISTREVC               | Nom<br>Registre VCI 202<br>Registre VCI 202 | 23                                 |                        |                                       | ۲<br>۲<br>۲ | Tou<br>Types<br>DRE<br>FAC<br>FICE<br>PAR<br>PAR  | Ites les campag<br>de document<br>s<br>V<br>TURE<br>IIER<br>IIER<br>CELLAIRE<br>CELLAIRE<br>CELLAIREAFFEC | (1) (1) (1) (1) (1) (1) (1) (1) (1) (1) |

# <u> Petit rappel :</u>

Le VCI est un volume de vin produit au-delà du rendement annuel de l'appellation et mis en réserve. Il est réglementairement du dépassement de rendement (DRA, anciennement appelé DPLC). De ce fait, il ne bénéficie pas de l'appellation. Il ne peut donc pas être commercialisé ni vers un consommateur ni vers un entrepositaire agréé (Négociant), ni être mis en bouteille

C'est un volume de vin clair, hors lies

Le VCI devient un volume de vin commercialisable en appellation dès lors qu'il est inscrit en Déclaration de revendication

L'utilisation du volume de VCI en Déclaration de REVendication correspond aux cas suivants :

- **Rafraîchissement/Renouvellement :** Remplacement du volume de VCI de l'année n-1 pour un volume équivalent de l'année n (nouvelle récolte)
- **Complément de récolte :** Lorsque le rendement de l'année n n'atteint pas le rendement annuel, le VCI peut compléter le volume manquant
- **Substitution :** Lorsque le vinificateur élimine un volume de l'année n pour déficit qualitatif et le substitue par un volume de l'année n-1

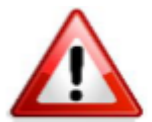

Dans le cas où le VCI n-1 n'est pas revendiqué, il doit être détruit au même titre qu'un volume de DRA c'est-à-dire éliminé en distillerie avant le 15 décembre n (année qui suit celle de la récolte) avec la mention VCI indiqué sur le bon de transport.

# Choisir l'utilisation que vous souhaitez pour votre VCI de l'année précédente

١.

Dans notre cas, nous choisissons de le rafraîchir

| Revendication                                                             | •.         | S                                     | Recharger les donn            | ées de la Déclar                            | ration de Récolt |
|---------------------------------------------------------------------------|------------|---------------------------------------|-------------------------------|---------------------------------------------|------------------|
| Superficies Utilisation VCI Volumes                                       |            | · · · · · · · · · · · · · · · · · · · | 、                             |                                             |                  |
|                                                                           | Steels VCI |                                       | Revendica<br>Complément de la | tion 2024                                   | Rafraichissemer  |
|                                                                           | SLOCK VCI  |                                       |                               | A second second second second second second | Ratraichissemen  |
| Appellation revendiquée<br>AOC Alsace blanc Assemblage/Edelzwicker - Cave | 0.00 hl    | Destruction                           | récolte                       | hl                                          | hl               |

Pour poursuivre la DREV, cliquez sur « CONTINUER vers l'étape suivante de la revendication »

# Renseignez la colonne « revendication des volumes issus de la récolte (HI) » Le(s) volume(s) de VCI de l'année précédente (si vous en avez fait) est (sont) reporté(s) automatiquement

``

| Revendication                                           | S Rec                             | charger les données de la De | éclaration de Récolte |
|---------------------------------------------------------|-----------------------------------|------------------------------|-----------------------|
| Superficies Utilisation VCI Volumes                     |                                   |                              |                       |
| Les informations de revendication sont reprises depuis  | votre Déclaration de Récolte si v | ous avez autorisé le transfe | rt de vos données.    |
| Veuillez vérifier leur cohérence et au besoin compléter | les informations manquantes.      |                              |                       |
| Appellation revendiquée                                 | Vissus de la récolte<br>(hi)      | Issus du<br>VCI 2023 (hl)    | Volume<br>Total (hl)  |
| AOC Alsace blanc (hors VT/SGN)                          | 364.32                            | 0.00                         | 364.32                |
| AOC Alsace blanc VT/SGN                                 | hl                                |                              |                       |
| AOC Alsace Pinot Noir Rosé                              | 29.00                             |                              | 29.00                 |
| AOC Alsace Grand Cru (hors VT/SGN)                      | 23.95                             |                              | 23.95                 |
| AOC Alsace Grand Cru VT/SGN                             | hl                                |                              |                       |
| AOC Crémant d'Alsace                                    | 55.38                             | 31.62                        | 87.00                 |

Le volume revendiqué (HI) correspond au volume de la Déclaration de Récolte de cette année se trouvant sur place déduction faite du volume à détruire (DRA, lies, bourbes), du VCI de cette année et du VCI revendiqué de l'année précédente

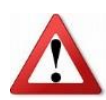

Le total doit exactement correspondre au volume vinifié sur place, DRA, lies, bourbes et VCI de la récolte (et année passée, le cas échéant) déduits

| Revendication                                          | C Rec                             | harger les données de la D  | éclaration de Récolte |
|--------------------------------------------------------|-----------------------------------|-----------------------------|-----------------------|
| Superficies Utilisation VCI Volumes                    |                                   | ```                         |                       |
| Les informations de revendication sont reprises depuis | votre Déclaration de Récolte si v | ous avez autorisé le transf | ert de vos données.   |
| Appellation revendiquée                                | Issus de la récolte<br>(hi)       | Issus du<br>VCI 2023(hi)    | Volume<br>Total (hi)  |
| AOC Alsace blanc (hors VT/SGN)                         | 364.32                            | 0.00                        | 364.32                |
| AOC Alsace blanc VT/SGN                                | hl                                |                             |                       |
| AOC Alsace Pinot Noir Rosé                             | 29.00                             | Ì                           | 29.00                 |
| AOC Alsace Grand Cru (hors VT/SGN)                     | 23.95                             |                             | 23.95                 |
| AOC Alsace Grand Cru VT/SGN                            | h                                 |                             | \<br>\<br>\           |
| AOC Crémant d'Alsace                                   | 55.38                             | 31.62                       | 87.00                 |

Voici dans notre cas la colonne renseignée, cliquez sur l'onglet « CONTINUER vers la dégustation conseil »

### 3. DEGUSTATION CONSEIL :

### A. Prélèvement en cuve ou en fût

#### AOC Alsace

Vérifiez le lieu de vinification et le corriger si nécessaire, puis saisir la date où les vins sont à présenter fermentation terminée (stabilisés et clarifiés)

|   | 1. EXPLOITATION 2. REV                                      | ENDICATION 3. CONSEIL             | 4. EXTERNE            | 5. VALIDATION         |     |
|---|-------------------------------------------------------------|-----------------------------------|-----------------------|-----------------------|-----|
| - | Dégustation conseil                                         | Réalisée par l'ODG - AVA          |                       |                       |     |
| 2 | Prèlevement en cuve ou en fût                               | Lots AOC Alsace (hors VT/SGN)     | Lots AOC Alsace Grand | Cru (VT/SGN inclus)   |     |
|   | AOC Alsace (hors VT/SGN)<br>Semaine à partir de laquelle le | e vin est prêt à être dégusté : 🗿 |                       | Lieu de prélèvement 🛛 | - 5 |
|   | Semaine du                                                  |                                   | <b></b>               |                       | 1   |
|   | VT / SGN                                                    |                                   |                       |                       | - 2 |

### <u>VT/SGN</u>

C'est un *prélèvement non obligatoire* pour lequel vous avez le choix entre **3 périodes de prélèvement durant** l'année : avril, juillet ou novembre

Il peut se faire sur vin en cuve ou en fût ou exceptionnellement en bouteilles pour le cas des mentions VT/SGN

Si vous souhaitez qu'un prélèvement soit effectué, cochez la case « Demande de prélèvement volontaire des VT/SGN » et choisissez la période

| Dégustation consei                                        | Réalisée par l'ODG - AVA                |                |                               |
|-----------------------------------------------------------|-----------------------------------------|----------------|-------------------------------|
| Prèlevement en cuve ou en fût                             | Lots AOC Alsace (hors \7/SGN)           | Lots AOC Alsac | e Grand Cru (VT/SGN inclus)   |
| AOC Alsace (hors VT/SGN)<br>Semaine à partir de laquelle. | le vin est prêt à être dégusté : 🚱      |                | Lieu de prélèvement <b>()</b> |
| Sefnaine du                                               | <b>````</b>                             |                |                               |
| VT / SGN                                                  | ``````````````````````````````````````` |                |                               |
| Demande de prélèvement v                                  | volontaire des VT / SGN 😧               |                |                               |
| Période de prélèvement                                    | Avril 2025                              | ~              |                               |

Cliquez sur l'onglet « CONTINUER en répartissant les lots »

# B. Lots AOC Alsace (hors VT/SGN)

| Dégustation consei                                                                                                    | Réalisée par l'ODG - AVA                                                                                    |                                                                                                    |
|----------------------------------------------------------------------------------------------------|----------------------------------------------------------------------------------------------------|----------------------------------------------------------------------------------------------------|
| Prèlevement en cuve ou en fût                                                                                                    | Lots AOC Alsace (hors VT/SGN)                                                                               | Lots AOC Alsace Grand Cru (VT/SGN inclus)                                                                                                    |
|                                                                                                    |                                                                                                    |                                                                                                    |
| Veuillez indiquer le nombre de lots                                                                                                    | susceptibles d'être prélevés en AO                                                                          | C Alsace (AOC Alsace Communale et Lieu-dit inclus).                                                                                                    |
| Veuillez indiquer le nombre de lots :<br>Un lot correspond à une cuvée défin<br>vous commercialisez un même cépa                                    | susceptibles d'être prélevés en AO<br>nie par son appellation, sa dénomi<br>age en AOC Alsace, en communale | C Alsace ( <b>AOC Alsace Communale et Lieu-dit inclus</b> ).<br>nation géographique communale ou lieu-dit et son cépage. Ain:<br>et en lieu-dit, vous devez déclarer au minimum 3 lots.                                 |
| Veuillez indiquer le nombre de lots s<br>Un lot correspond à une cuvée défir<br>vous commercialisez un même cépa<br>Cépages                         | susceptibles d'ètre prèleves en AO<br>nie par son appellation, sa dénomi<br>Ige en AOC Alsace, en communale | C Aisace ( <b>AOC Aisace Communale et Lieu-dit inclus</b> ).<br>nation géographique communale ou lieu-dit et son cépage. Ain:<br>et en lieu-dit, vous devez déclarer au minimum 3 lots.<br>Nombre de lots (hors VT/SGN) |
| Veuillez indiquer le nombre de lots :<br>Un lot correspond à une cuvée défir<br>vous commercialisez un même cépa<br>Cépages<br>Ajouter un produit + | susceptibles d'ètre prèleves en AO<br>nie par son appellation, sa dénomi<br>age en AOC Alsace, en communale | C Aisace ( <b>AOC Aisace Communale et Lieu-dit inclus</b> ).<br>nation géographique communale ou lieu-dit et son cépage. Ain:<br>et en lieu-dit, vous devez déclarer au minimum 3 lots.<br>Nombre de lots (hors VT/SGN) |

Renseignez les lots susceptibles d'être prélevés (en pensant à inclure les Communales et Lieux-dits), puis cliquez sur « CONTINUER en répartissant les lots suivants » si vous avez de l'AOC Alsace Grand Cru ou sur « CONTINUER vers le contrôle externe » si ce n'est pas le cas

# C. Lots AOC Alsace Grand Cru (VT/SGN inclus)

|     | 1. EXPLOITATION 2. REVE                                                                                                    | NDICATION 3. DÉGUSTA<br>3. CONSEIL | ATION 4. CONTRÔLE 5. VALIDA               | ATION           |  |  |  |
|-----|----------------------------------------------------------------------------------------------------|------------------------------------|-------------------------------------------|-----------------|--|--|--|
| -4  | Dégustation conseil Réalisée par l'ODG - AVA                                                                                                    |                                    |                                           |                 |  |  |  |
|     | Prèlevement en cuve ou en fût                                                                                                    | Lots AOC Alsace (hors VT/SGN)      | Lots AOC Alsace Grand Cru (VT/SGN inclus) |                 |  |  |  |
|     | Veuillez indiquer le nombre de lots susceptibles d'être prélevés en AOC Alsace Grand Cru.                                                                                                    |                                    |                                           |                 |  |  |  |
|     | Lieux díts – Cépages                                                                                                    |                                    | Nombre de lots (VT/SGN inclus)            |                 |  |  |  |
|     | Ajouter un produit +                                                                                                    |                                    |                                           |                 |  |  |  |
| AAA | RETOURNER AUX LOTS PRÉCÉDENT<br>COMPANY AUX LOTS PRÉCÉDENT<br>COMPANY AUX AUX LOTS PRÉCÉDENT<br>COMPANY AUX AUX AUX LOTS PRÉCÉDENT<br>COMPANY AUX AUX AUX AUX AUX AUX AUX AUX AUX AUX | NTS                                | CONTINUER VERS LE CO                      | INTRÔLE EXTERNE |  |  |  |
|     |                                                                                                    |                                    |                                           |                 |  |  |  |

Renseignez les lots susceptibles d'être prélevés (en pensant à inclure les VT/SGN), puis cliquez sur « CONTINUER vers le contrôle externe »

# 4. CONTRÔLE EXTERNE :

### Selon votre situation, cochez ou non la case « Je ne conditionne pas de volume pour ce millésime »

Merci également d'indiquer la date de la semaine à partir de laquelle le vin conditionné sera prêt à être dégusté

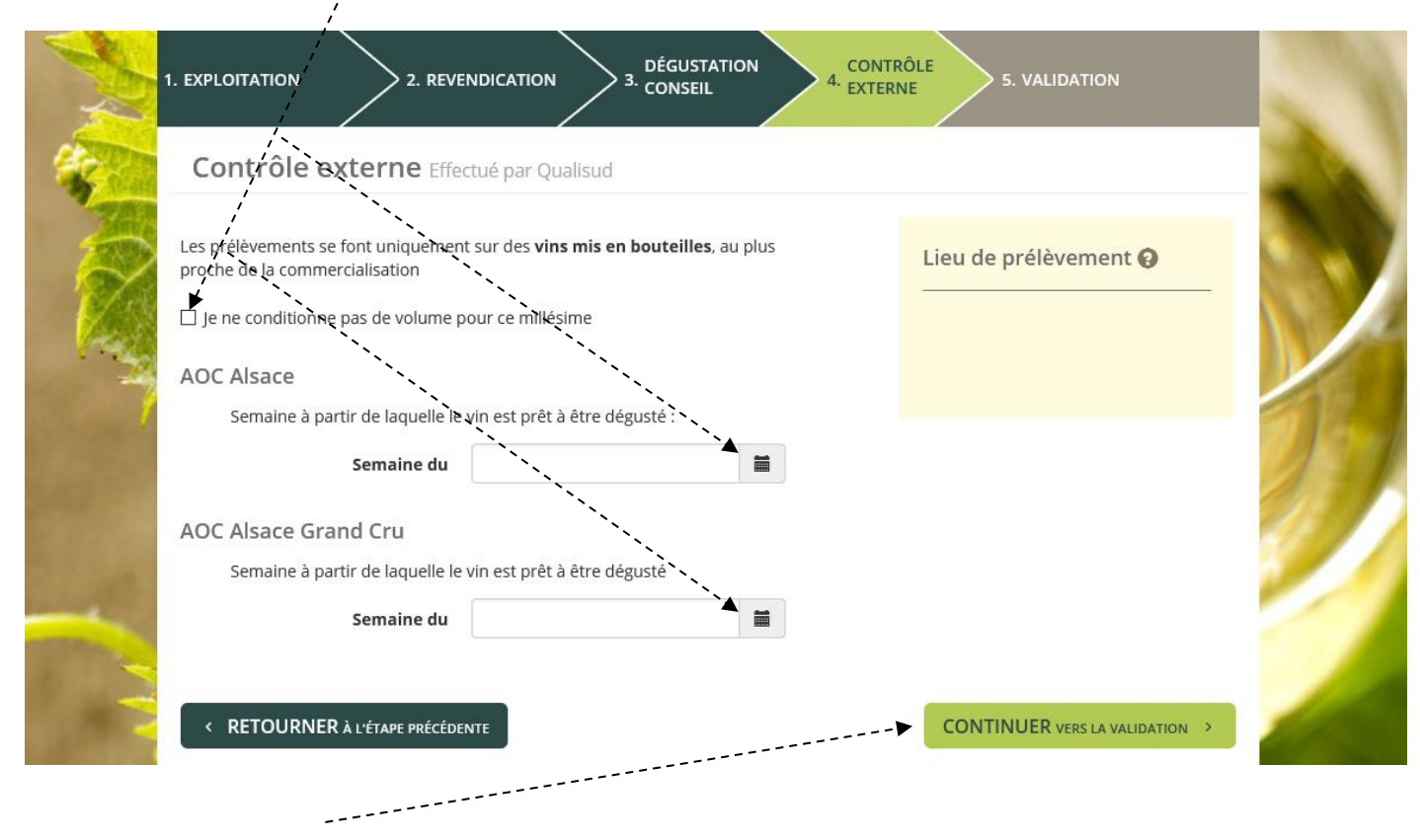

Cliquez « CONTINUER vers la validation » pour accéder à la dernière étape

### 5. VALIDATION :

Voici le récapitulatif de votre DREV avant validation :

| 1. EXPLOITATION 2. REVENDICATION 3. CONSEIL 4. CONTRÔLE 5. VALIDATION |                      |                        |                       |                      |  |  |  |  |  |
|-----------------------------------------------------------------------|----------------------|------------------------|-----------------------|----------------------|--|--|--|--|--|
| Revendication                                                         |                      |                        |                       |                      |  |  |  |  |  |
| Appellation                                                           | Superficie<br>totale | Superficie<br>vinifiée | Volume<br>issu du VCl | Volume<br>revendiqué |  |  |  |  |  |
| AOC Alsace blanc (hors VT/SGN)                                        | 589.23 ares          | 589.23 ares            | 0.00hl                | 364.32 hl            |  |  |  |  |  |
| AOC Alsace Pinot Noir Rosé                                            | 46.04 ares           | <b>46.04</b> ares      |                       | 29.00 hl             |  |  |  |  |  |
| AOC Alsace Grand Cru (hors<br>VT/SGN)                                 | 57.74 ares           | <b>57.74</b> ares      |                       | 23.95 hl             |  |  |  |  |  |
| AOC Crémant d'Alsace 🗸 🗸                                              | 127.78 ares          | 127.78 ares            | 31.62hl               | 87.00 hl             |  |  |  |  |  |
| Total                                                                 | 820.79 ares          | 820.79 ares            | 31.62 hl              | <b>504.27</b> hl     |  |  |  |  |  |

# Utilisation VCI 2023

| Appellation                              |                            |          | Destruction |           | Complément de la<br>récolte                     | Subs                     | titution     | Rafraichissement             |
|------------------------------------------|----------------------------|----------|-------------|-----------|-------------------------------------------------|--------------------------|--------------|------------------------------|
| AOC Crémant d'Alsace - Cave particulière |                            |          |             |           |                                                 |                          |              | <b>31.62</b> hl              |
| Dégustation conseil                      |                            |          |             |           | Contrôle exter                                  | ne                       |              |                              |
| Produit                                  | Produit Lots A par         |          | rtir du     | Forcer    | Produit                                         |                          | Lots         | A partir du                  |
| AOC Alsace                               | AOC Alsace 5 16 novembro   |          | vembre      |           | AOC Alsa                                        | ce                       | -            | 1er décembre                 |
| AOC Alsace Grand Cru                     | 6                          |          |             |           | AOC Alsace Grand Cru                            |                          | -            | 1er juin                     |
| VT / SGN                                 | -                          | 1er av   | ril         |           |                                                 |                          |              |                              |
| J'ai pris connaissance                   | e <b>des</b> p<br>de Press | oièces à | ı fournir   |           |                                                 |                          |              |                              |
| < RETOURNER à l'ÉTAPE                    | PRÉCÉDE                    | NTE      |             | Prév      | isualiser                                       | ₹                        |              | R LA DÉCLARATION             |
| essoir » puis la transme                 | e moi<br>ettre p           | ar mail  | à l'adres   | se suivar | sace, cocnez la ca<br>ite : <u>declaration@</u> | ase joindr<br>lava-aoc.f | e « Une<br>r | copie <i>ae votre</i> carnet |

Pour finir, cliquez sur « Valider la Déclaration » de Revendication

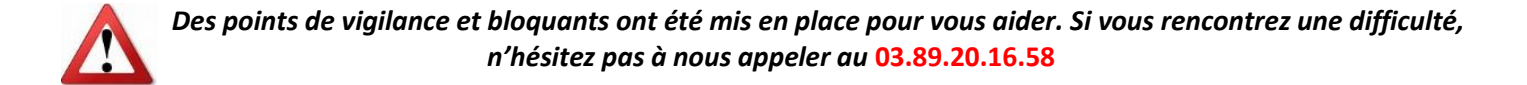